# Certifikační autorita EET

# Modelové postupy instalace certifikátu

Verze 1.0, 1.9.2016

## OBSAH

| 1 | Ú٧  | vod                                        | 3  |
|---|-----|--------------------------------------------|----|
| 2 | Ins | stalace certifikátu ve Windows 7           | 4  |
|   | 2.1 | Instalace ze souboru .p12 (formát PKCS#12) | 4  |
|   | 2.2 | Instalace ze souboru .cer (formát PEM)     | 4  |
| 3 | Ins | stalace certifikátu ve Windows 10          | 9  |
|   | 3.1 | Instalace ze souboru .p12 (formát PKCS#12) | 9  |
|   | 3.2 | Instalace ze souboru .cer (formát PEM)     | 9  |
| 4 | Ins | stalace certifikátu v iOS                  | 13 |
|   | 4.1 | Instalace kořenového certifikátu CA        | 13 |
|   | 4.2 | Instalace vlastního certifikátu            | 13 |
| 5 | Ins | stalace certifikátu pro Android            | 18 |
|   | 5.1 | Instalace ze souboru .p12 (formát PKCS#12) | 18 |
|   | 5.2 | Instalace ze souboru .cer (formát PEM)     | 18 |

### 1 Úvod

Uvedené postupy jsou označovány jako modelové, neboť konkrétní postup závisí vždy na konkrétním typu pokladního zařízení. Při práci s certifikáty pro evidenci tržeb doporučujeme postupovat podle instrukcí dodavatele či výrobce vašeho pokladního zařízení.

Uvedené postupy zahrnují práci se soukromým klíčem. Soukromý klíč musí být chráněn proti zcizení a zneužití, neboť právě soukromý klíč slouží k vytváření elektronických podpisů. Ochrana soukromých klíčů proti zneužití je dle zákona povinností poplatníka.

K instalaci certifikátu budete potřebovat soubor s certifikátem v jednom ze dvou formátů:

- 1. **PKCS#12** s příponou *.p12*, který získáte exportem na základě podání žádosti v prohlížeči, nebo
- ve formátu PEM s příponou .*crt*, který získáte pomocí vložení souboru žádosti do webové aplikace CA EET, či při stažení souboru certifikátu ze seznamu vydaných certifikátů.

Soubor .p12 **obsahuje i soukromý klíč** a proto jej vždy ukládejte do umístění, ke kterému máte přístup pouze vy, popřípadě osoba oprávněná k manipulaci se soukromým klíčem.

Soubor .crt neobsahuje takto citlivé informace, k zajištění funkčnosti **potřebuje soukromý klíč**, který byl v takovém případě vytvořen jiným způsobem, typicky při vytváření žádosti o certifikát.

Tento návod ukazuje obecné postupy instalace certifikátu na obvyklých platformách.

## 2 INSTALACE CERTIFIKÁTU VE WINDOWS 7

Obecný postup instalace certifikátu ve Windows 7 a kompatibilních OS je závislý na typu souboru certifikátu:

## 2.1 INSTALACE ZE SOUBORU .P12 (FORMÁT PKCS#12)

Pokud jste vytvořili certifikát v prohlížeči a uložili jej do souboru .p12, nebo jste takový soubor získali exportem z úložiště certifikátů, pak:

- Spusťte Průvodce importem certifikátu poklepáním na stažený soubor certifikátu (*přípona .p12*). Po nastavení jednotlivých kroků importu vždy pokračujte stisknutím tlačítka Další.
- 2. Zkontrolujte a potvrďte název a umístění souboru certifikátu.
- 3. Vložte heslo pro soukromý klíč zadané při vytváření certifikátu.
- 4. Zvolte úložiště certifikátů, kam má být certifikát uložen. (*Pokud chcete certifikát používat pouze na tomto počítači, zvolte automatický výběr úložiště*).
- 5. **Dokončete** průvodce importem
- 6. V dalším kroku aplikace importuje soukromý klíč a vytvoří certifikát. Pokud není dosud instalován kořenový certifikát certifikační autority, zobrazí se upozornění, že bude nainstalován.
- Po stisknutí tlačítka OK je certifikát nainstalován a je možné jej zkontrolovat ve zvoleném úložišti pomocí modulu *snap-in*.

## **2.2** INSTALACE ZE SOUBORU.CER (FORMÁT PEM)

Pokud jste certifikát vytvořili pomocí souboru žádosti, nebo máte k dispozici soubor ve formátu PEM *(přípona .cer nebo .pem)*, lze instalaci provést pouze v systému, ve kterém byla vytvořena žádost o certifikát (a je zde stále dostupný soukromý klíč). V takovém případě:

 Nejprve nainstalujte certifikát certifikační autority (např. pomocí odkazu certifikát CA na úvodní straně webové aplikace CA EET) do úložiště "Důvěryhodné kořenové certifikační úřady".

- 2. Poklepáním na stažený soubor certifikátu *(přípona .cer)* spusťte **Průvodce importem certifikátu** a postupujte obdobně jako při instalaci certifikátu ze souboru .p12 popsané výše.
- Pro vydaný certifikát by měl systém automaticky najít odpovídající soukromý klíč a nainstalovat jej do úložiště osobních certifikátů. Kontrolu certifikátu lze provést opět pomocí modulu *snap-in*.

## Obrazová příloha

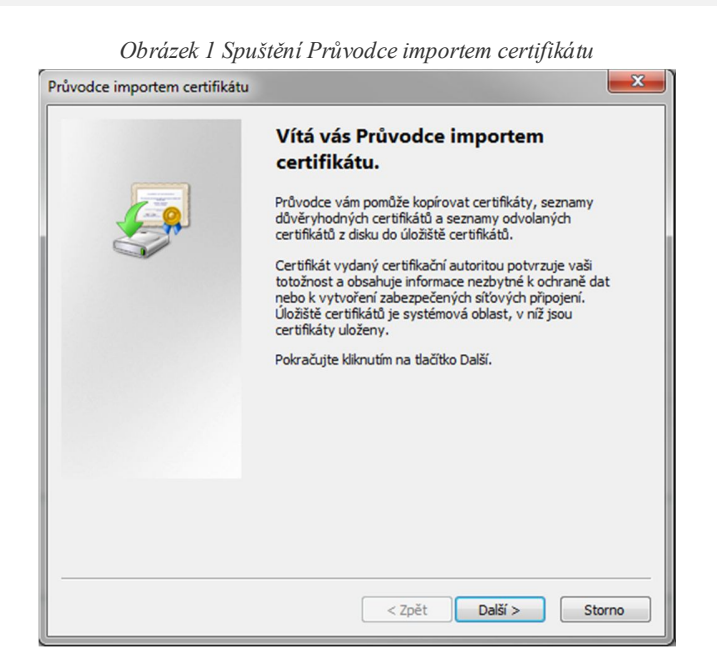

Obrázek 2 Výběr souboru

| Průvodce importem certifikátu                                                                      | 3 |
|----------------------------------------------------------------------------------------------------|---|
| Importovat soubor                                                                                  |   |
| Zadejte soubor, který chcete importovat.                                                           |   |
| Název souboru:                                                                                     |   |
| C:\Users\User\Downloads\1542469329.p12 Procházet                                                   |   |
| Poznámka: V jednom souboru je možné uložit více než jeden certifikát v následujících<br>formátech: |   |
| Formát Personal Information Exchange - PKCS č. 12 (PFX, P12)                                       |   |
| Certifikáty standardu Cryptographic Message Syntax Standard - PKCS č. 7 (P7B)                      |   |
| Serializované úložiště certifikátů (SST)                                                           |   |
|                                                                                                    |   |
|                                                                                                    |   |
|                                                                                                    |   |
| Další informace o formátech souborů certifikátů                                                    |   |
|                                                                                                    |   |
|                                                                                                    |   |
| Zpět Další > Storno                                                                                |   |

| Průvodce importem certifikátu                                                                                                    | × |
|----------------------------------------------------------------------------------------------------|---|
| Heslo<br>Z důvodu zajištění zabezpečení byl privátní klíč chráněn heslem.                                                                                                    |   |
| Zadejte heslo k privátnímu klíči.                                                                                                    |   |
| Heslo:                                                                                                    |   |
| <ul> <li>Povolit silnou ochranu privátního klíče (pokud zvolite tuto možnost, budete vždy při použití privátního klíče aplikací vyzváni k potvrzení akce)</li> <li>Označit tento klíč jako exportovatelný; později bude možné klíč zálohovat či přenést</li> <li>Zahrnout všechny rozšířené vlastnosti</li> <li>Další informace o ochraně privátních klíčů</li> </ul> |   |
| < Zpět Další > Storna                                                                                                    | • |

Obrázek 3 Vložení hesla

| růvod | ce importem certifikátu                                                                                 |
|-------|----------------------------------------------------------------------------------------------------|
| Úlo   | žiště certifikátů<br>Úložiště certifikátů jsou oblasti systému, kde jsou uloženy certifikáty.           |
|       | Systém Windows může automaticky vybrat úložiště certifikátů, nebo můžete zadat<br>umístění certifikátu. |
|       | Automaticky vybrat úložiště certifikátů na základě typu certifikátu                                     |
|       | Všechny certifikáty umístit v následujícím úložišti                                                     |
|       | Úložiště certifikátů:                                                                                   |
| Dal   | ší informace o <u>úložištích certifikátů</u>                                                            |
|       | < Zpět Další > Storno                                                                                   |

Obrázek 4 Výběr úložiště

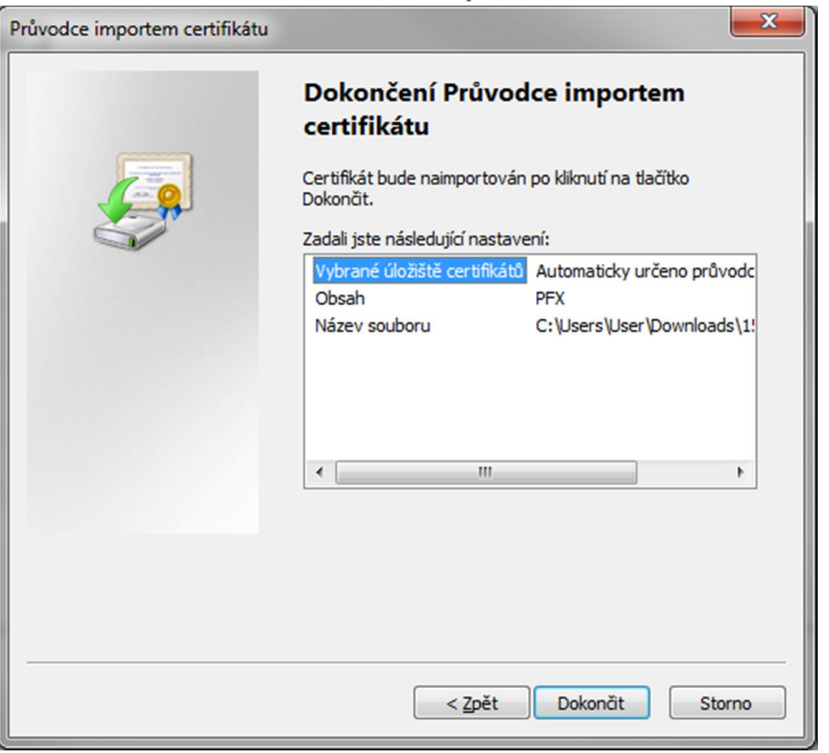

Obrázek 5 Dokončení průvodce

| Program importuje nový privátní klíč pro výměnu. |                                                         |  |  |  |
|--------------------------------------------------|---------------------------------------------------------|--|--|--|
|                                                  | Aplikace vytváří chráněnou položku.                     |  |  |  |
|                                                  | Privátní klíč CryptoAPI                                 |  |  |  |
|                                                  | Je nastavena střední úroveň Nastavit úroveň zabezpečení |  |  |  |
|                                                  | OK Stomo Podrobnosti                                    |  |  |  |

Obrázek 7 Instalace kořenového certifikátu CA

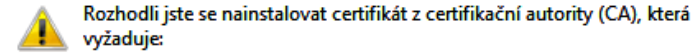

vyžaduje:

EET CA 1

Systém Windows neověřil, zda je certifikát pochází skutečně z EET CA 1. Měli byste jeho původ potvrdit dotazem na EET CA 1. Následující číslo vám při procesu pomůže:

Kryptografický otisk (sha1): DB9A93E7 6E2D8731 818BA142 BCDB380A 1A028239

#### Upozornění:

Jestliže nainstalujete tento kořenový certifikát, bude systém Windows automaticky důvěřovat všem certifikátům vydaným touto certifikační autoritou. Instalace certifikátu s nepotvrzeným kryptografickým otiskem představuje bezpečnostní riziko. Kliknutím na tlačítko Ano toto riziko uznáváte.

Chcete tento certifikát nainstalovat?

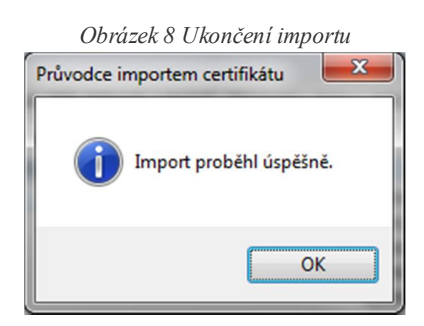

#### Obrázek 9 Kontrola úložiště

| Konzola1 - [Kořenový adresář konzoly\Certifiká | ty – aktuální uživateľ\Os | obní\Certifikáty] |               |
|------------------------------------------------|---------------------------|-------------------|---------------|
| Soubor Akce Zobrazit Oblíbené položky          | _ 8 ×                     |                   |               |
| 🗢 🔿 🔁 🗊 🦨 💺 🖾 🚱                                |                           |                   |               |
| Kořenový adresář konzoly                       | Vystaveno pro             | Vystavitel        | Akce          |
| Certifikáty – aktuální uživatel                | 🛐 CZ                      | EET CA 1          | Certifikáty 🔺 |
| ⊿ Osobní Certifikáty                           |                           |                   | Další 🕨       |
| Důvěryhodné kořenové certifikační aut          |                           |                   |               |
| Důvěryhodnost v rámci rozlehlé sítě            |                           |                   | D.I.Y.        |
| Zprostředkující certifikační autority          |                           |                   | Dalsi 🕨       |
| Uživatelský objekt služby Active Directo       |                           |                   |               |
| Důvěryhodní vydavatelé                         |                           |                   |               |
| Nedůvěryhodné certifikáty                      |                           |                   |               |
| Kořenové certifikační autority třetích st      |                           |                   |               |
| Důvěryhodné osoby                              |                           |                   |               |
| Ostatní uživatelé                              |                           |                   |               |
| Požadavek na zápis certifikátu                 |                           |                   |               |
| Důvěryhodné kořeny čipových karet              |                           |                   |               |
|                                                |                           |                   |               |
|                                                |                           |                   |               |
|                                                |                           |                   |               |
|                                                |                           |                   |               |
| Uloziste Usobni obsahuje 2 certifikátů.        |                           |                   |               |

## **3** INSTALACE CERTIFIKÁTU VE WINDOWS **10**

Obecný postup instalace certifikátu ve Windows 10 a kompatibilních OS je závislý na typu souboru certifikátu.

## 3.1 INSTALACE ZE SOUBORU .P12 (FORMÁT PKCS#12)

Pokud jste vytvořili certifikát v prohlížeči uložili a jej do souboru .p12, nebo jste takový soubor získali exportem z úložiště certifikátů, pak:

- Poklepáním na stažený soubor certifikátu (*přípona .p12*) zobrazte náhled certifikátu a pokud je certifikát v pořádku, zvolte Nainstalovat certifikát.
- Spustí se Průvodce importem certifikátu, kde v prvním kroku vyberte umístění podle toho, zda bude certifikát využíván pouze aktuálně přihlášeným uživatelem, nebo všemi uživateli na tomto počítači. Pokračujte stisknutím tlačítka Další.
- 3. Vložte heslo pro soukromý klíč zadané při vytváření certifikátu.
- 4. Zvolte úložiště certifikátů, kam má být certifikát uložen. (*Pokud chcete certifikát používat pouze na tomto počítači, zvolte automatický výběr úložiště*).
- 5. **Dokončete** průvodce importem
- 6. V dalším kroku může aplikace vyžadovat instalaci kořenového certifikátu certifikační autority (pokud již není nainstalován). Zvolte **Ano** pro instalaci certifikátu CA.
- Po stisknutí tlačítka OK je certifikát nainstalován a je možné jej zkontrolovat ve zvoleném úložišti pomocí Správce Certifikátů.

## **3.2** INSTALACE ZE SOUBORU.CER (FORMÁT PEM)

Pokud jste certifikát vytvořili pomocí souboru žádosti, nebo máte k dispozici soubor ve formátu PEM *(přípona .cer nebo .pem)*, lze instalaci provést pouze v systému, ve kterém byla vytvořena žádost o certifikát (a je zde stále dostupný soukromý klíč). V takovém případě:

 Nejprve nainstalujte certifikát certifikační autority (např. pomocí odkazu certifikát CA na úvodní straně webové aplikace CA EET) do úložiště "Důvěryhodné kořenové certifikační úřady".

- 2. Poklepáním na stažený soubor certifikátu *(přípona .cer)* spusťte **Průvodce importem certifikátu** a postupujte obdobně jako při instalaci certifikátu ze souboru .p12 popsané výše.
- Pro vydaný certifikát by měl systém automaticky najít odpovídající soukromý klíč a nainstalovat jej do úložiště osobních certifikátů. Kontrolu certifikátu lze provést opět pomocí Správce Certifikátů.

#### Obrazová příloha

Obrázek 10 Informace o certifikátu

| 📃 Certifikát                                                                                                | × |
|----------------------------------------------------------------------------------------------------|---|
| Obecné Podrobnosti Cesta k certifikátu                                                                      |   |
| Informace o certifikátu                                                                                     |   |
| Tento certifikát je určen k následujícímu účelu:<br>• 2.16.840.1.101.3.2.1.48.1<br>• Všechny zásady použití |   |
| * Podrobnosti naleznete v prohlášení certifikační autority.<br><b>Vystaveno pro:</b> CZ                     |   |
| Vystavitel: EET CA 1                                                                                        |   |
| Platnost od 18.08.2016 do 18.08.2019                                                                        |   |
| Nainstalovat certifikát Prohlášení vystavitele                                                              |   |
| OK                                                                                                    |   |

| Obrázek 11 Spuštěr                                                                                                    | ní průvodce importem                                                                                              |
|----------------------------------------------------------------------------------------------------|----------------------------------------------------------------------------------------------------|
| Vítá vás Průvodce importe                                                                                                    | m certifikátu.                                                                                                    |
| Průvodce vám pomůže kopírovat certifikát<br>seznamy odvolaných certifikátů z disku do                                                 | y, seznamy důvěryhodných certifikátů a<br>úložiště certifikátů.                                                   |
| Certifikát vydaný certifikační autoritou po<br>nezbytné k ochraně dat nebo k vytvoření<br>certifikátů je systémová oblast, v níž jsou | tvrzuje vaši totožnost a obsahuje informace<br>zabezpečených síťových připojení. Úložiště<br>certifikáty uloženy. |
| Umístění úložiště                                                                                                    | 1                                                                                                    |
| Aktuální uživatel                                                                                                    |                                                                                                    |
| 🔿 Místní počítač                                                                                                    |                                                                                                    |
| Pokračujte kliknutím na tlačítko Další.                                                                                               |                                                                                                    |
| Obrázek 12                                                                                                    | Výběr úložiště                                                                                                    |
| Úložiště certifikátů                                                                                                    |                                                                                                    |

| ičujte kliknutím na tlačítko Další.                                                                   |
|----------------------------------------------------------------------------------------------------|
| Obrázek 12 Výběr úložiště                                                                             |
| tě certifikátů                                                                                        |
| ožiště certifikátů jsou oblasti systému, kde jsou uloženy certifikáty.                                |
| ystém Windows může automaticky vybrat úložiště certifikátů, nebo můžete zadat<br>nístění certifikátu. |
| Automaticky vybrat úložiště certifikátů na základě typu certifikátu                                   |
| 🔿 Všechny certifikáty umístit v následujícím úložišti                                                 |
|                                                                                                    |
|                                                                                                    |

Obrázek 13 Dokončení průvodce

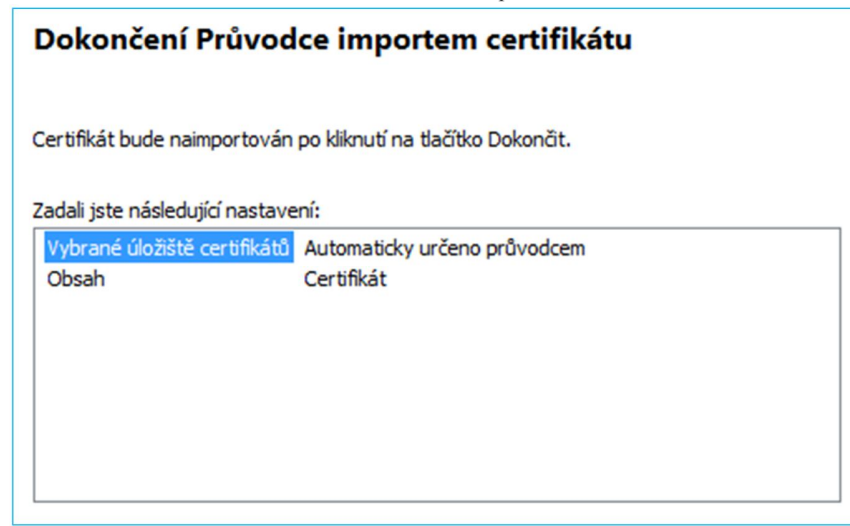

|                                                                                                    | Obrazek 14 Insulace korenoveno cerujikala CA                                                                                                    |   |
|----------------------------------------------------------------------------------------------------|----------------------------------------------------------------------------------------------------|---|
| Upozorně                                                                                                    | iní zabezpečení                                                                                                    | × |
|                                                                                                    | Rozhodli jste se nainstalovat certifikát z certifikační autority (CA), která<br>se prezentuje jako:                                                                      |   |
|                                                                                                    | EET CA 1                                                                                                    |   |
|                                                                                                    | Systém Windows neověřil, zda certifikát pochází skutečně z EET CA 1.<br>Měli byste jeho původ potvrdit dotazem na EET CA 1.<br>Následující číslo vám při procesu pomůže: |   |
|                                                                                                    | Kryptografický otisk (sha1): DB9A93E7 6E2D8731 818BA142 BCDB380A<br>1A028239                                                                                             |   |
| Upozornění:<br>Jestliže nainstalujete tento kořenový certifikát, bude systém Windows<br>automaticky důvěřovat všem certifikátům vystaveným touto<br>certifikační autoritou. Instalace certifikátu s nepotvrzeným<br>kryptografickým otiskem představuje bezpečnostní rizikoKliknutím na<br>tlačítko Ano toto riziko uznáváte.<br>Chcete tento certifikát nainstalovat? |                                                                                                    |   |
|                                                                                                    |                                                                                                    |   |
|                                                                                                    | Ano Ne                                                                                                    |   |

Obrázek 14 Instalace kořenového certifikátu CA

| Obrázek 15 Informace o importu |   |
|--------------------------------|---|
| Průvodce importem certifikátu  | × |
| import proběhl úspěšně.        |   |
| OK                             |   |

Obrázek 16 Kontrola úložiště

| 🚡 certmgr - [Certifikáty – aktuální uživatel\Osobní\Certifikáty] – 🛛 🗙 |               |            | ×          |             |          |
|------------------------------------------------------------------------|---------------|------------|------------|-------------|----------|
| Soubor Akce Zobrazit Nápov                                             | /ěda          |            |            |             |          |
| 🗢 🔿 🙋 📅 🖌 🖬 🗙 🛙                                                        | 1 🔒 🛛 🖬       |            |            |             |          |
| 🖓 Certifikáty – aktuální uživatel 🔺                                    | Vystaveno pro | Vystavitel | Datum uk   | Popisný náz | zev      |
| V Osobní                                                               | 🛱 CZ          | EET CA 1   | 18.08.2019 | Žádost o ce | rtifikát |
| > Důvěryhodné kořenové ce                                              |               |            |            |             |          |
| > Důvěryhodnost v rámci ro                                             |               |            |            |             |          |
| > 🚞 Zprostředkující certifikačn 🗸                                      |               |            |            |             |          |
| < >                                                                    | <             |            |            |             | >        |
| Úložiště Osobní obsahuje 2 certifikátů                                 | i.            |            |            |             |          |

## 4 INSTALACE CERTIFIKÁTU V IOS

Obecný postup instalace certifikátu na zařízeních s operačním systémem iOS spočívá ve dvou krocích popsaných v části 4.1 a 4.2:

## 4.1 INSTALACE KOŘENOVÉHO CERTIFIKÁTU CA

- 1. Stáhněte kořenový certifikát CA z úvodní strany webové aplikace CA EET
- 2. Spustí se průvodce instalací profilu, klepněte na Instalovat.
- 3. Zadejte kód zařízení (PIN).
- 4. Zobrazí se informace, že bude instalován *kořenový certifikát*, klepněte na volbu a poté na tlačítko **Instalovat**.
- 5. Kořenový certifikát CA je nainstalován a systém bude nyní důvěřovat jí vydaným certifikátům.

## 4.2 INSTALACE VLASTNÍHO CERTIFIKÁTU

- Získejte certifikát ve webové aplikaci CA EET na základě žádosti v prohlížeči nebo ze souboru žádosti a vyexportujte soubor, nebo jděte do SEZNAMU CERTIFIKÁTŮ, klikněte na příslušný certifikát a zvolte Stáhnout certifikát.
- 2. Spustí se průvodce instalací profilu, zde klepněte na Instalovat.
- 3. Zadejte kód zařízení (PIN).
- 4. Pokud instalujete kompletní certifikát (z exportovaného souboru) zadejte heslo k exportnímu souboru. Po jeho zadání klepněte na **Dále**.
- 5. Kořenový certifikát CA je nainstalován a ověřen.
- 6. Instalované certifikáty lze zkontrolovat v profilech zařízení Nastavení > Obecné > Profily

## Obrazová příloha

### Instalace kořenového certifikátu CA

Obrázek 17 Stažení kořenového certifikátu CA

## Informace o certifikační autoritě

Můžete si stáhnout certifikát CA nebo aktuální CRL.

Generální finanční ředitelství Lazarská 7, 117 22 Praha 1 | Technická podpora: ePodpora

| Zrušit    | Instalovat profil | Instalovat |
|-----------|-------------------|------------|
|           |                   |            |
|           |                   |            |
|           |                   |            |
|           | EET CA 1          |            |
|           |                   |            |
| Podepsáno | EET CA 1          |            |
|           | Neovereno         |            |
| Obsahuje  | Certifikát        |            |
| Podrobno  | eti               |            |

| Za | dejte kóc  | ł | Zrušit |
|----|------------|---|--------|
|    |            |   |        |
|    |            |   |        |
| Za | adejte kód |   |        |
|    |            | - |        |

Obrázek 19 Zadání kódu (PIN) zařízení

|                                            | 1                                                           |                    |
|--------------------------------------------|-------------------------------------------------------------|--------------------|
| Zrušit                                     | Varování                                                    | Instalovat         |
| KOŘENOVÝ CE                                | RTIFIKÁT                                                    |                    |
| Instalací bud<br>přidán do se<br>v iPhonu. | le certifikát "EET CA 1 <sup>:</sup><br>znamu důvěryhodnýcl | "<br>n certifikátů |
| Obrázek 21                                 | l Kořenový certifikát je na                                 | instalován         |
|                                            | Profil nainstalován                                         | Hotovo             |
|                                            |                                                             |                    |
| EE                                         | ET CA 1                                                     |                    |
| Podepsáno EE                               | eT CA 1<br>věřeno 🗸                                         |                    |
| Obsahuje Ce                                | ertifikát                                                   |                    |
| Dedrehment                                 |                                                             |                    |

#### Obrázek 20 Upozornění a instalace

## Instalace vlastního certifikátu

| Obrázek 2                  | 2 Stažení vlastního cei     | rtifikátu z webové aplikace CA EET    |
|----------------------------|-----------------------------|---------------------------------------|
| ÚVOD                       | NOVÝ CERTIFIKÁT             | SEZNAM CERTIFIKÁTŮ                    |
| Žádo<br>Žádost<br>Certifil | podána 29. 8. 2016 u<br>kát | <b>t ID 837376a948ae</b><br>živatelem |
| Stav                       |                             |                                       |
| Sériov                     | é číslo                     |                                       |
| Datum                      | vydání                      |                                       |
| Datum                      | expirace                    |                                       |
| Pozná                      | mka                         |                                       |
| Stáhr                      | nout certifikát Zr          | neplatnit                             |

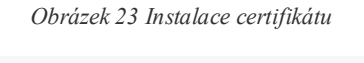

| ovat | Instal | ovat profil   | Instal          | Zrušit    |
|------|--------|---------------|-----------------|-----------|
|      | hone)  | (Test iP      | CZ              |           |
|      |        | (Test iPhone) | CZ<br>Ověřeno 🗸 | Podepsáno |
|      |        |               | Certifikát      | Obsahuje  |
|      |        |               | Certifikát      | Obsahuje  |

Obrázek 24 Zadání kódu (PIN) zařízení

| Zadejte kód | Zrušit |
|-------------|--------|
|             |        |
|             |        |
| Zadejte kód |        |
|             |        |

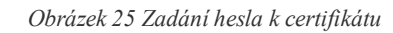

| Zrušit                    | Heslo                     | Dále |
|---------------------------|---------------------------|------|
| ZADEJTE HESL<br>IDENTITY" | O K CERTIFIKÁTU "CERTIFII | KÁT  |

Požadováno profilem "Certifikát identity"

Obrázek 26 Informace o importu

|           | Profil nainsta           | lován     | Hotovo |
|-----------|--------------------------|-----------|--------|
|           | CZ (                     | Test iPho | ne)    |
| Podepsáno | CZ (Test ił<br>Ověřeno ✓ | hone)     |        |
| Obsahuje  | Certifikát               |           |        |
| Podrobno  | sti                      |           | >      |

Obrázek 27 Kontrola úložiště

| Cobecné Profily      |   |
|----------------------|---|
| KONFIGURAČNÍ PROFILY |   |
| EET CA 1             | > |
| CZ (Test iPhone)     | > |

## 5 INSTALACE CERTIFIKÁTU PRO ANDROID

Obecný postup instalace certifikátu na zařízeních s operačním systémem Android se může lišit v závislosti na typu souboru certifikátu:

## 5.1 INSTALACE ZE SOUBORU .P12 (FORMÁT PKCS#12)

Pokud jste vytvořili certifikát v prohlížeči a uložili jej do souboru .p12, nebo jste takový soubor získali exportem z úložiště certifikátů, pak:

- 1. Přejděte do Nastavení Zabezpečení
- 2. Ve spodní části nabídky naleznete volbu Instalace z karty paměť telefonu.
- Po stisknutí je nutné vybrat soubor certifikátu k instalaci. Soubor najděte a klepněte na něj. Ve vyšších verzích systému Android (6+) postačí ke spuštění importu poklepat na stažený soubor v prohlížeči nebo souborovém manažeru
- 4. Budete vyzváni k zadání hesla, použitého při generování soukromého klíče. **Heslo vyplňte** a pokračujte tlačítkem **OK**.
- 5. Nyní si můžete zvolit a **vyplnit název certifikátu** a jeho použití. Název můžete nechat předdefinovaný a pokračujte tlačítkem **OK**.
- Uložení certifikátu v zařízení Android vyžaduje zapnutý zámek obrazovky. Není-li zámek zapnutý, budete vyzvání k Výběru odemknutí. Vyberte Vámi preferovaný zámek obrazovky a pokračujte podle instrukcí systému.
- 7. Dokončením procesu zámku obrazovky dojde k instalaci certifikátu do zařízení.

## 5.2 INSTALACE ZE SOUBORU .CER (FORMÁT PEM)

Pokud jste certifikát vytvořili pomocí souboru žádosti, nebo máte k dispozici soubor ve formátu PEM *(přípona .cer nebo .pem)*, lze instalaci provést pouze v systému, ve kterém byla vytvořena žádost o certifikát (a je zde stále dostupný soukromý klíč). V takovém případě:

 Nejprve nainstalujte certifikát certifikační autority (např. pomocí odkazu *certifikát CA* na úvodní straně webové aplikace CA EET)

- Nainstalujte certifikát ze staženého souboru obdobně jako při instalaci certifikátu ze souboru .p12 popsané výše.
- 3. Pro vydaný certifikát by měl systém automaticky najít odpovídající soukromý klíč a nainstalovat jej do úložiště osobních certifikátů.

| Obrazová příloha                                                                    |
|-------------------------------------------------------------------------------------|
|                                                                                     |
| Obrázek 28 Nastavení - Zabezpečení                                                  |
| ← Zabezpečení                                                                       |
| privacy protection                                                                  |
| Data Protection                                                                     |
| Protect your data from unwanted access                                              |
| Úložiště pověření                                                                   |
| Typ úložiště<br>Pouze software                                                      |
|                                                                                     |
| Dûvêryhodná pověření<br>Zobrazit důvěryhodné certifikáty CA                         |
| Instalace z karty paměť telefonu<br>Nainstalovat certifikáty z karty paměť telefonu |
| Obrázek 29 Vložení souboru                                                          |
| ≡ Stahování 🛛 🖛 i                                                                   |
| 1542469158.p12                                                                      |
| 1542469158.p12                                                                      |
|                                                                                     |
| Obrázek 30 Seznam důvěryhodných pověření                                            |
| ← Důvěryhodná pověření Q                                                            |
| SYSTÉM UŽIVATEL                                                                     |
|                                                                                     |

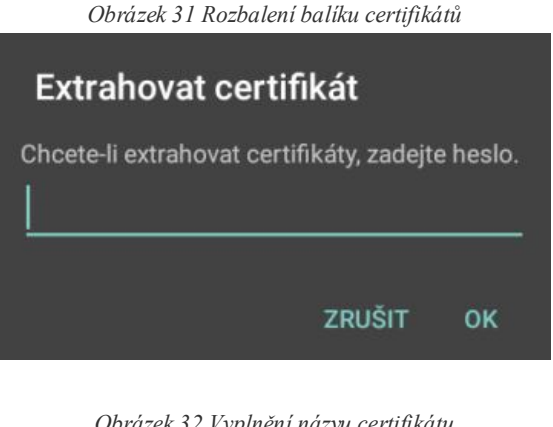

Obrázek 32 Vyplnění názvu certifikátu

Zadejte název certifikátu Název certifikátu: 574f12f27029ef3cb87e7a20e8c10 Použití pověření: VPN a aplikace Balíček obsahuje: klíč pro jednoho uživatele certifikát pro jednoho uživatele jeden certifikát CA ZRUŠIT OK

Obrázek 33 Upozornění na zabezpečení

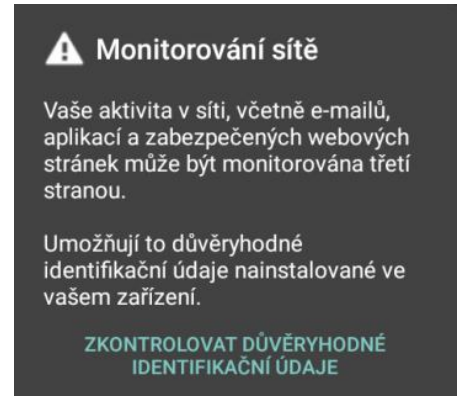